個人所有 PC にソフォス製品(Sophos セキュリティ対策ソフト)をインストールする方法(Windows)

【★重要な注意★】

- ・一連の作業は★学内★で行うようにお願いします.
   特に Sophos のインストールは学内のネットワークへの直接接続が必須になります.
   学外から SSL-VPN を利用してもインストールはできません.
- ・学内でのインストール作業ができない場合は、Windows OS の場合には、OS 所属の Windows Defender などの一時的な利用もご検討下さい

【注意】

- 1) 今年度 version の Sophos を導入するまえに、旧年度 version の Sophos 或いは SEP などのセキュリ
- ティ対策ソフトウェアのアンインストールをお願いします.
- 2) Sophos は学内限定の TTInstaller によるインストールとなります.

1 システム要件の確認

次の Web ページを参照して、システム要件を満たしているか確認する。システム要件を満たして いない場合は満たす。

Sophos Central Windows Endpoint システム要件 <u>https://community.sophos.com/kb/ja-jp/121027</u> Sophos Central Windows Server システム要件 <u>https://community.sophos.com/kb/ja-jp/119802</u>

2 TTInstaller (Windows 版)をダウンロード

次の Web ページに記された操作を行う。

TTInstaller(Windows 版)をダウンロードする方法 / How to download TTInstaller for Windo ws

http://www.officesoft.gsic.titech.ac.jp/pdf/How\_to\_download\_TTInstaller\_for\_Windows.pdf

## 3 ソフォス製品のインストールi

3.1

次の Web ページに記された操作を行う。

TTInstaller(Windows版)を実行する方法(共通手順部分)

<u>http://www.officesoft.gsic.titech.ac.jp/pdf/How to execute TTInstaller for Windows co</u> <u>mmon steps jp.pdf</u>

<sup>&</sup>lt;sup>i</sup> この操作はソフォス製品をインストールしたい PC をインターネットに接続した後に行う必要があり ます。

<sup>&</sup>lt;参考>

Sophos Central: Sophos Central Admin と Sophos Central 管理のエンドポイント間の通信に必要なドメインとポート https://community.sophos.com/kb/ja-jp/121936 Sophos Central エンドポイント: インストールに失敗しました - インターネット接続を確立できませんでした https://community.sophos.com/kb/ja-jp/120453 Sophos Central: プロキシサーバー設定を使用するようにデバイスを設定する手順 https://community.sophos.com/kb/ja-jp/119263

[個人所有 PC]をチェックし、[次へ]をクリックする。

|                                                      | インストールするPCの種類:                                                                                                    | <ul> <li>大学所有PC</li> <li>個人所有PC</li> </ul> |    |    |              |
|------------------------------------------------------|----------------------------------------------------------------------------------------------------|--------------------------------------------|----|----|--------------|
|                                                      |                                                                                                    |                                            |    |    |              |
| 2022/04/04<br>2022/04/04<br>2022/04/04<br>2022/04/04 | 17:15:08 : INFO : Network Connect : OK : Direct<br>17:15:19 : INFO : Language : 日本語<br>17:15:19 : INFO : Connect IP :<br>17:15:39 : INFO : 本人認証チェック : OK : ID= |                                            |    |    |              |
| • [                                                  |                                                                                                    |                                            | 戻る | 次~ | ↓<br>↓<br>終了 |

3.3

以下

● 「OS 名称」列が「Windows」の行

● 「説明」列が「Sophos ウイルス対策ソフト: 個人所有 PC 用」が含まれる行の全てを満たす行をチェックして、[次へ]をクリックする。

| Check | <b>OS</b> 名称 | 言語 | 1.10月                                                                   | 茎        |  |  |
|-------|--------------|----|-------------------------------------------------------------------------|----------|--|--|
|       | Windows      |    | マイクロソフトオフィス LTSC 2021 : アクティベーションツール                                    | 1MB      |  |  |
|       | Windows      |    | マイクロソフトオフィス 2019 : アクティベーションツール                                         | 1MB      |  |  |
|       | Windows      |    | Windows 10 / 11 Education : アクティベーションツール                                | 1MB      |  |  |
|       | Windows      |    | Windows 8.1 Enterprise : アクティベーションツール                                   | 1MB      |  |  |
|       | Windows      |    | Adobe Creative Cloud ENT : Shared Device License : CC2021 : 64bit / x64 | 8851     |  |  |
|       | Windows      |    | Sophos ウイルス対策ソフト : 大学所有PC用                                              | 825ŀ     |  |  |
|       | Windows      |    | Sophos ウイルス対策ソフト : 個人所有PC用 : 2022年度版                                    | 841ŀ     |  |  |
| •     |              |    |                                                                         | <u> </u> |  |  |
|       |              |    |                                                                         |          |  |  |
| 4     |              |    |                                                                         |          |  |  |
|       |              |    | 同日 次へ                                                                   | 終了       |  |  |

個人所有 PC にソフォス製品(Sophos セキュリティ対策ソフト)をインストールする方法(Windows) よくある質問・連絡先 は <u>http://www.officesoft.gsic.titech.ac.jp/jp/contact.shtml</u> **3**  3.4

[次へ]をクリックする。

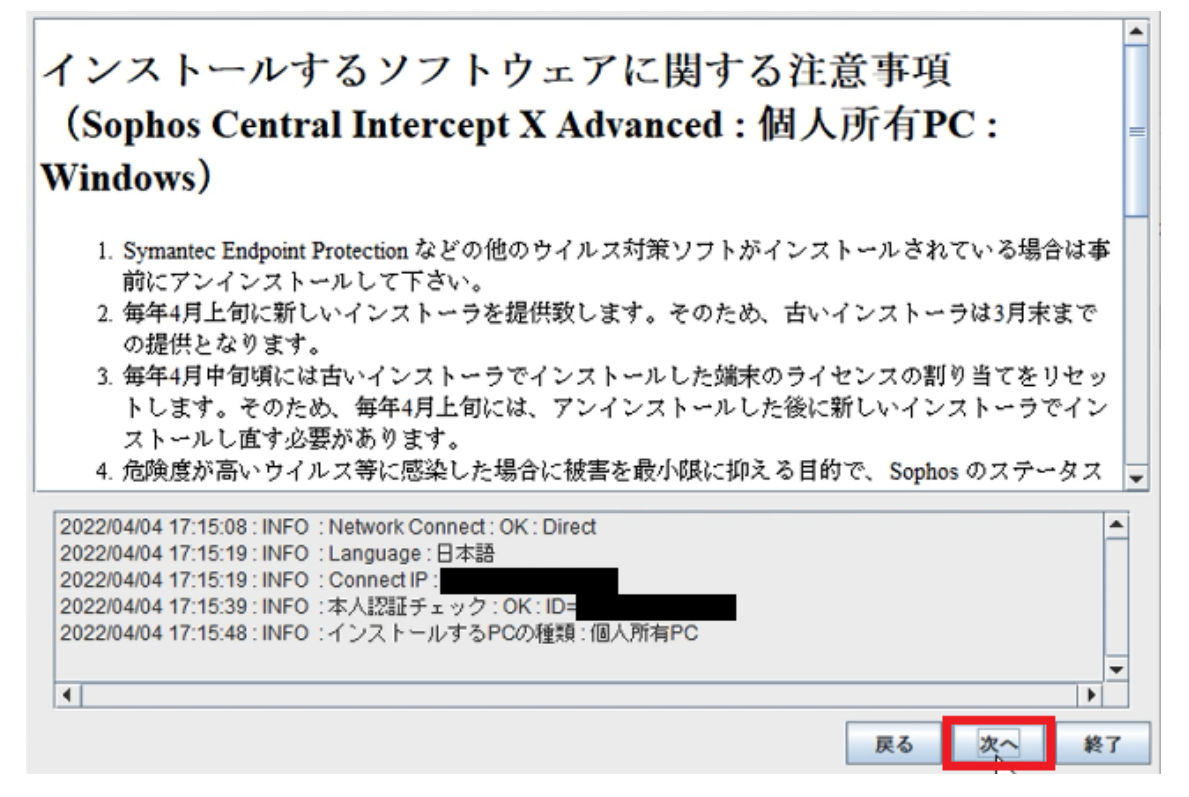

3.5

[はい、同意します。]をチェックして、[次へ]をクリックする。

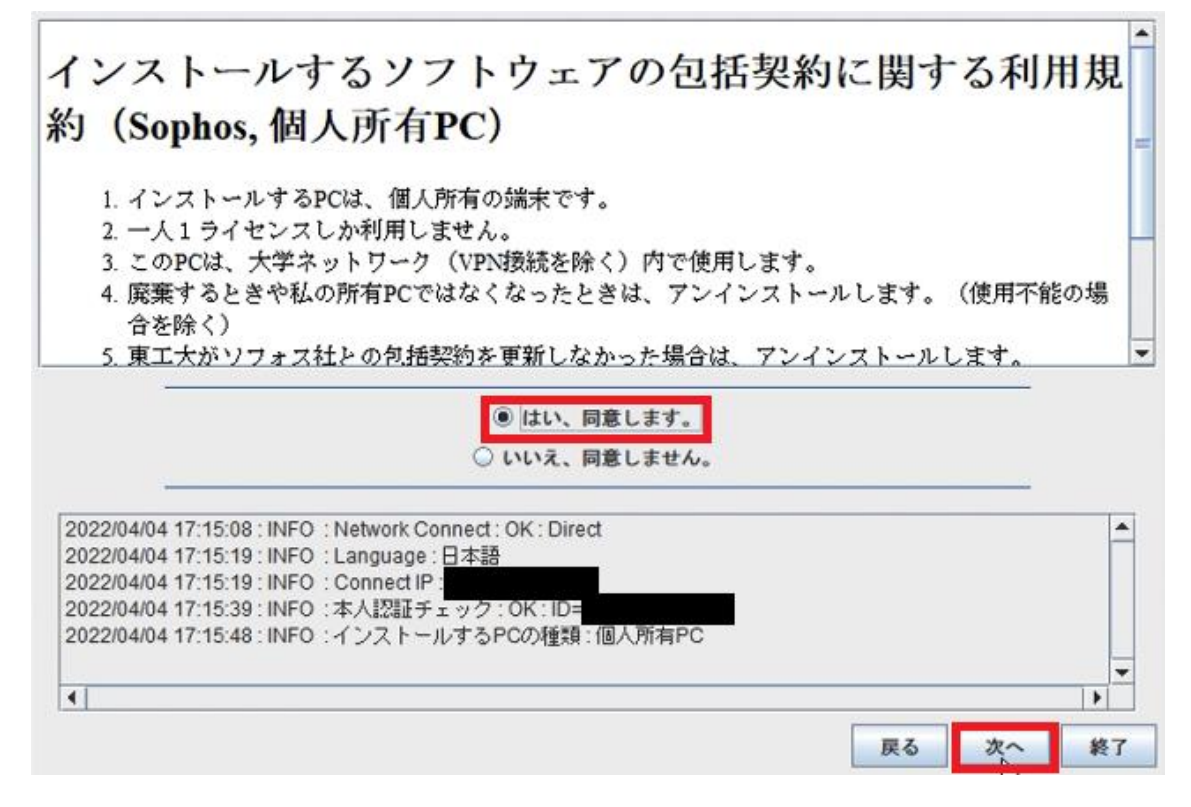

個人所有 PC にソフォス製品(Sophos セキュリティ対策ソフト)をインストールする方法(Windows) よくある質問・連絡先 は <u>http://www.officesoft.gsic.titech.ac.jp/jp/contact.shtml</u> 3.6

[インストール]をクリックする。ii

| SOPHOS                                               | Endpoint Protection インストーラ                                                         | - ×   |
|------------------------------------------------------|------------------------------------------------------------------------------------|-------|
| 次の製品がインストールさ<br>インストールが完了するまでお                       | れます。<br>はそ 10分かかります。一度開始すると、キャンセルすることはできません                                        | 10    |
| Mintercept X Adv<br>マルウェア、エクスプロ<br>策。<br>注:このインストーラ( | <b>vanced</b><br>コイト、Web 脅威、ランサムウェアに対する包括的なセキュリティ対<br>はサードパーティのセキュリティソフトウェアを削除します。 |       |
| 利用条件 パージョン: 1.13                                     | インストール                                                                             | キャンセル |

## 3.7

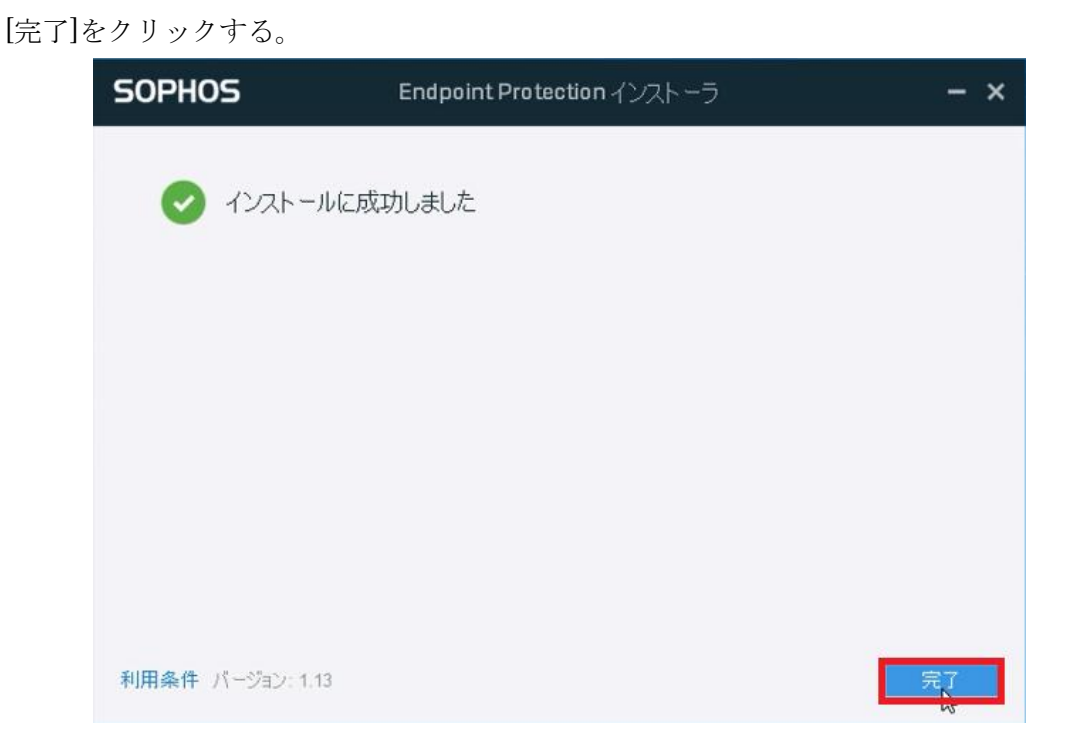

ジフォス製品のインストール時に通信の異常が原因と疑われることを示すメッセージ(例えば「インターネット接続を確立できませんでした」「インストーラのダウンロードに失敗しました」)が表示され、インストールに失敗する場合は、次のページをご参照ください。
 http://www.officesoft.gsic.titech.ac.jp/r/jp/contact/Sophos\_120453\_119263\_ja

3.8

[終了]をクリックする。

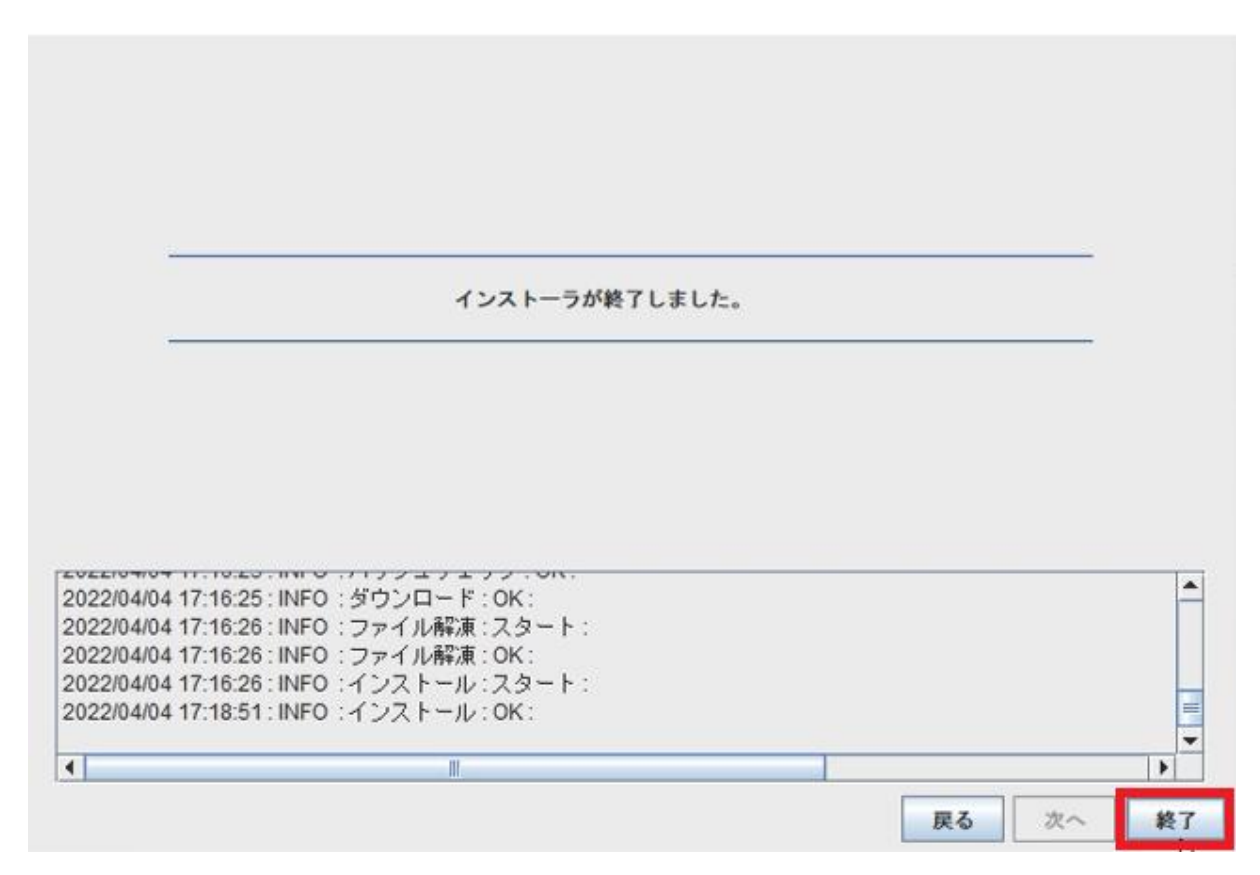

3.9

"2 TTInstaller (Windows 版)をダウンロード"でダウンロードした TTInstaller を削除する。